## Inställning av kvitton och brev i Kivra

Logga in på Kivra med BankID

Välj ... Mer

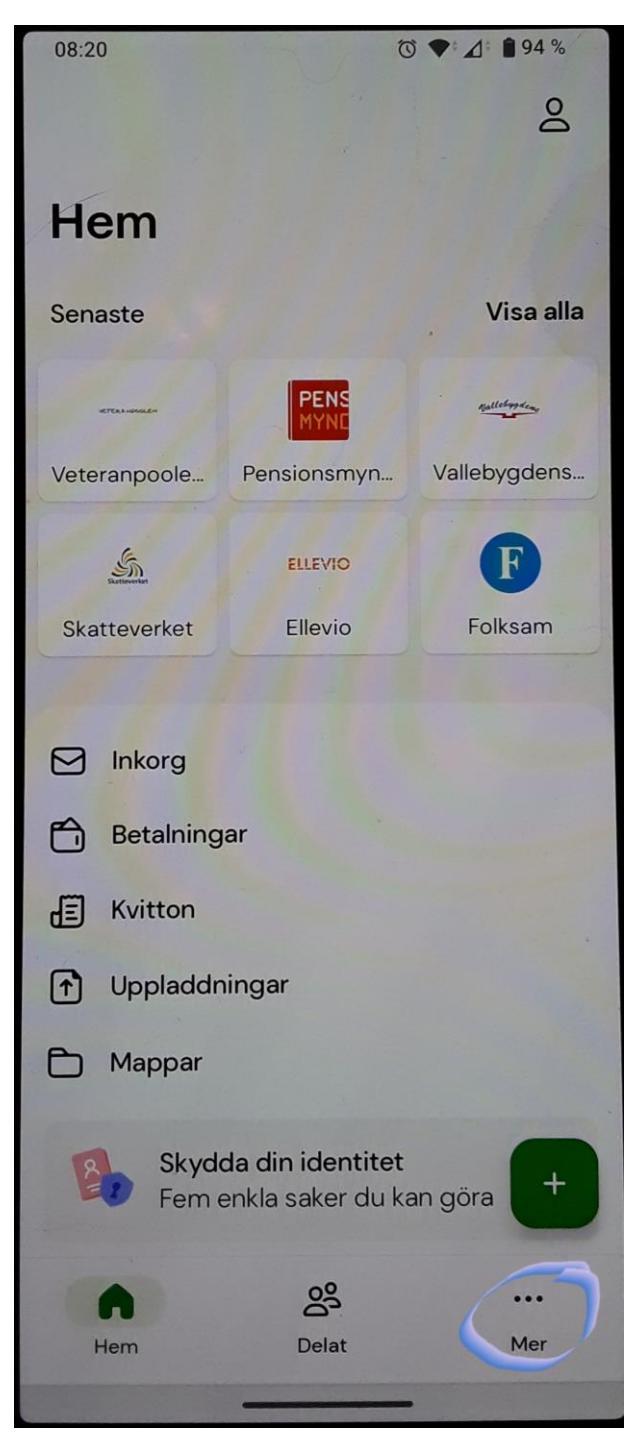

## Välj Inställningar

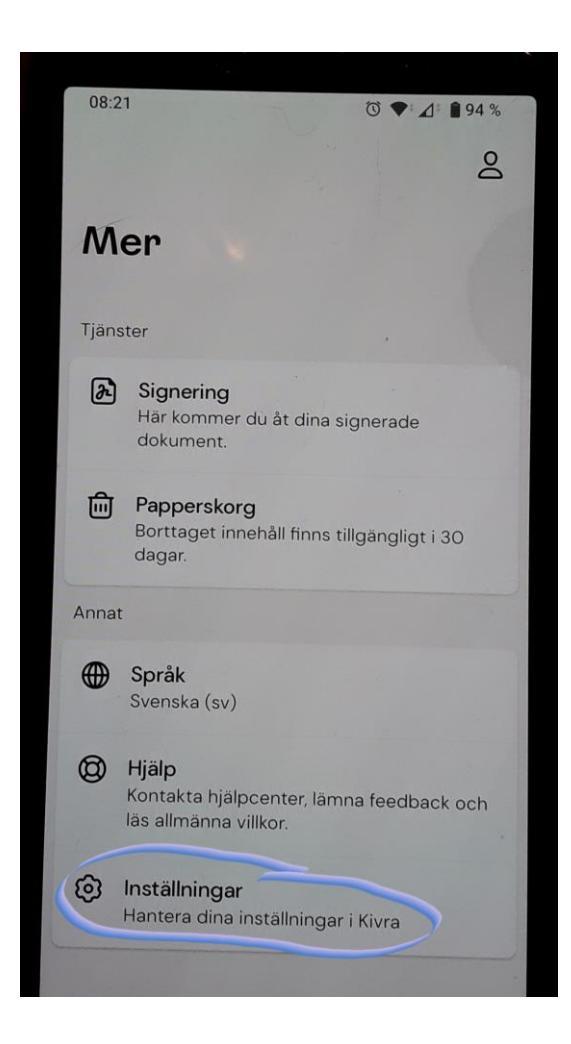

Om du vill stoppa (eller starta igen) all överföring av kvitton/brev till Kivra väljer du Tjänster Om du vill stoppa/starta kvitton/brev för en enskilt företag/myndighet går du vidare till sidan 6

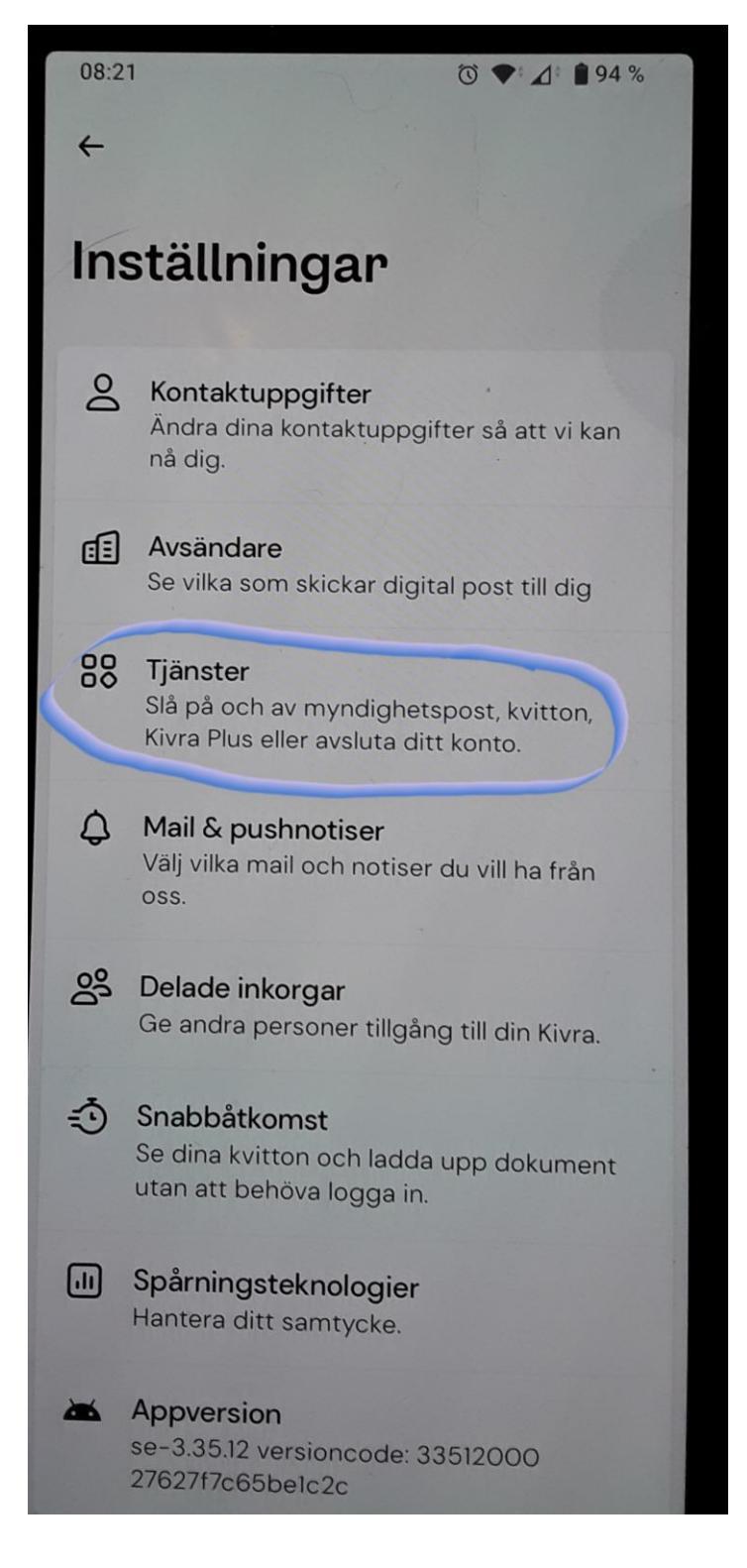

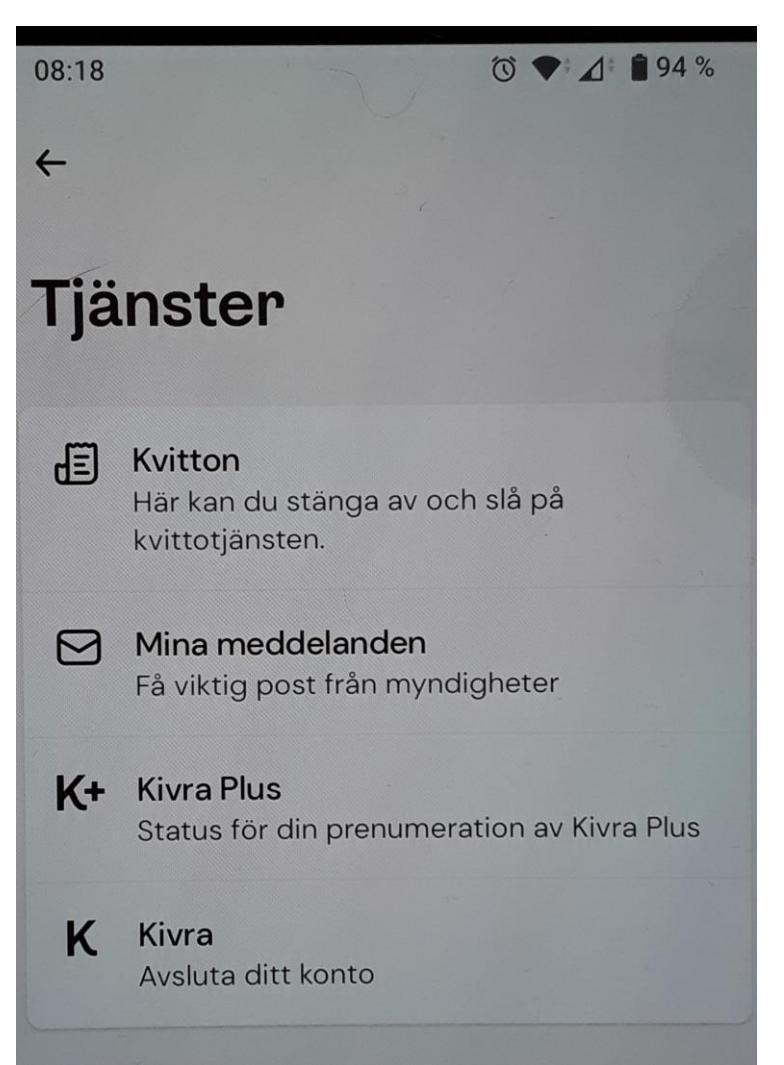

Välj om du vill ställa in Kvitton eller Mina Meddelanden (brev, fakturor)

I det här exemplet visas hur man kan stoppa/starta **Kvitton** i Kivra, **Mina meddelande** fungerar på liknande sätt.

Kvitton är Aktiverad. Om jag vill stoppa alla kvitton att sparas i Kivra väljer jag **Pausa kvitton**. Jag måste också "klicka" **Jag förstår** som bekräftelse att jag förstår vad jag gör.

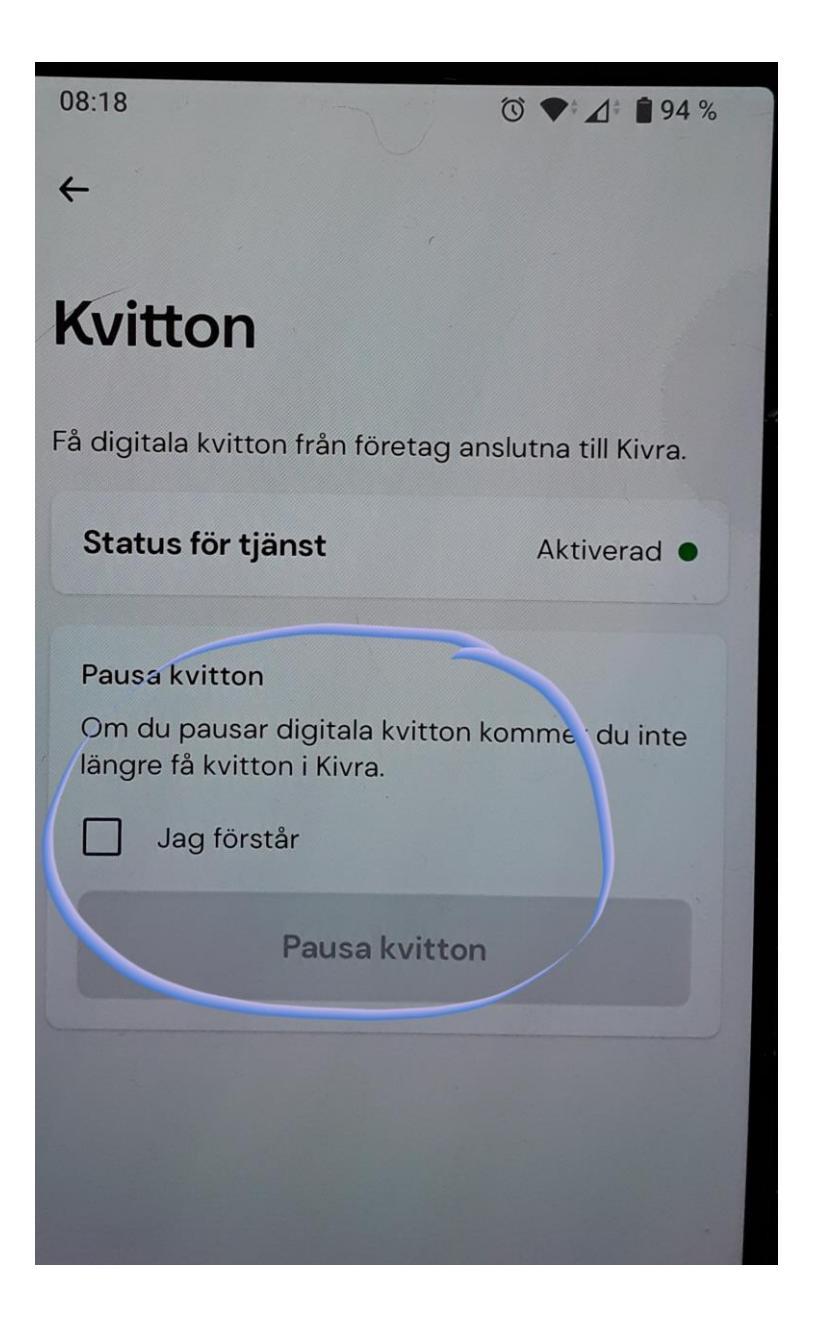

Om jag vill hantera utskick (kvitton, brev, fakturor) från en enskild myndighet eller företag väljer jag Avsändare

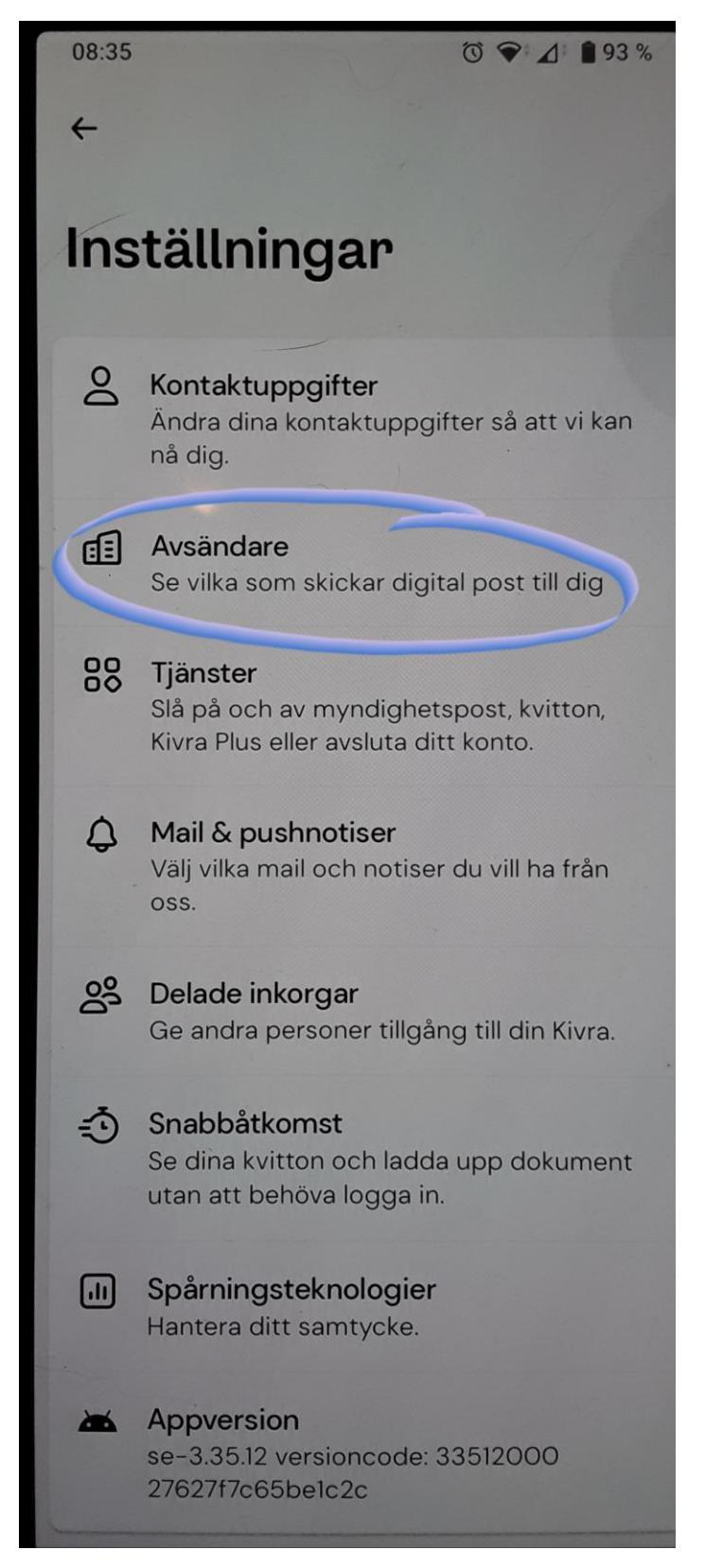

## Välj Brev eller Kvitton

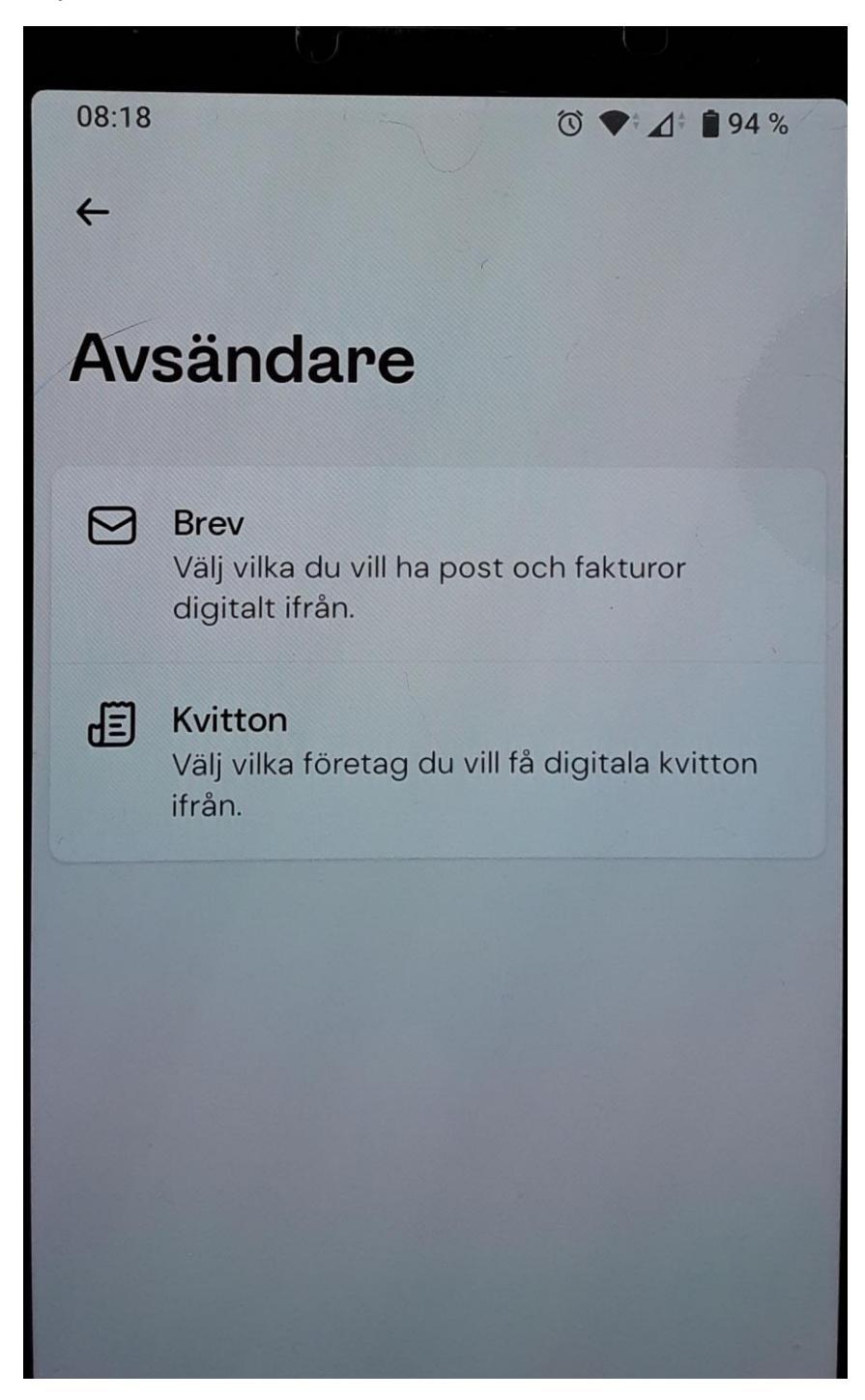

I det här exemplet visas hur man kan stoppa/starta **Kvitton** från enskild butik i Kivra, **Brev** fungerar på liknande sätt.

Under rubriken **Mina Butiker** ser du vilka butiker du kommer att få digital kvitton från. Under rubriken **Pausade butiker** kan du återstartar digitala kvitton för de butiker där du tidigare stoppat digitala kvitton

I exemplet här vill jag stoppa digitala kvitton från ZOO.se. Jag väljer ZOO.se

| 08:1                                                                                                    | 19 💿 💎 🖉 📦 9                | 4 % |
|----------------------------------------------------------------------------------------------------|-----------------------------|-----|
| ~                                                                                                    |                             | Q   |
| Kvitton                                                                                                    |                             |     |
|                                                                                                    | Mina butiker Pausade butike | er  |
| Fler butiker ansluter sig löpande till Kivra.<br>Meddela en ansluten butik nästa gång du<br>handlar, så får du dina kvitton digitalt. |                             |     |
| 200.2                                                                                                    | ZOO.se                      |     |
| ÅHLÉNS                                                                                                    | Åhléns                      |     |
| staclium                                                                                                    | Stadium                     |     |
| stadium                                                                                                    | Stadium Outlet              |     |
| Kjell &<br>Company                                                                                                    | Kjell & Company             |     |
| Cenvera                                                                                                    | Cervera                     |     |

"Grön markering" betyder att digitala kvitton från butiken. Klicka på knappen för att pausa kvitton i Kivra

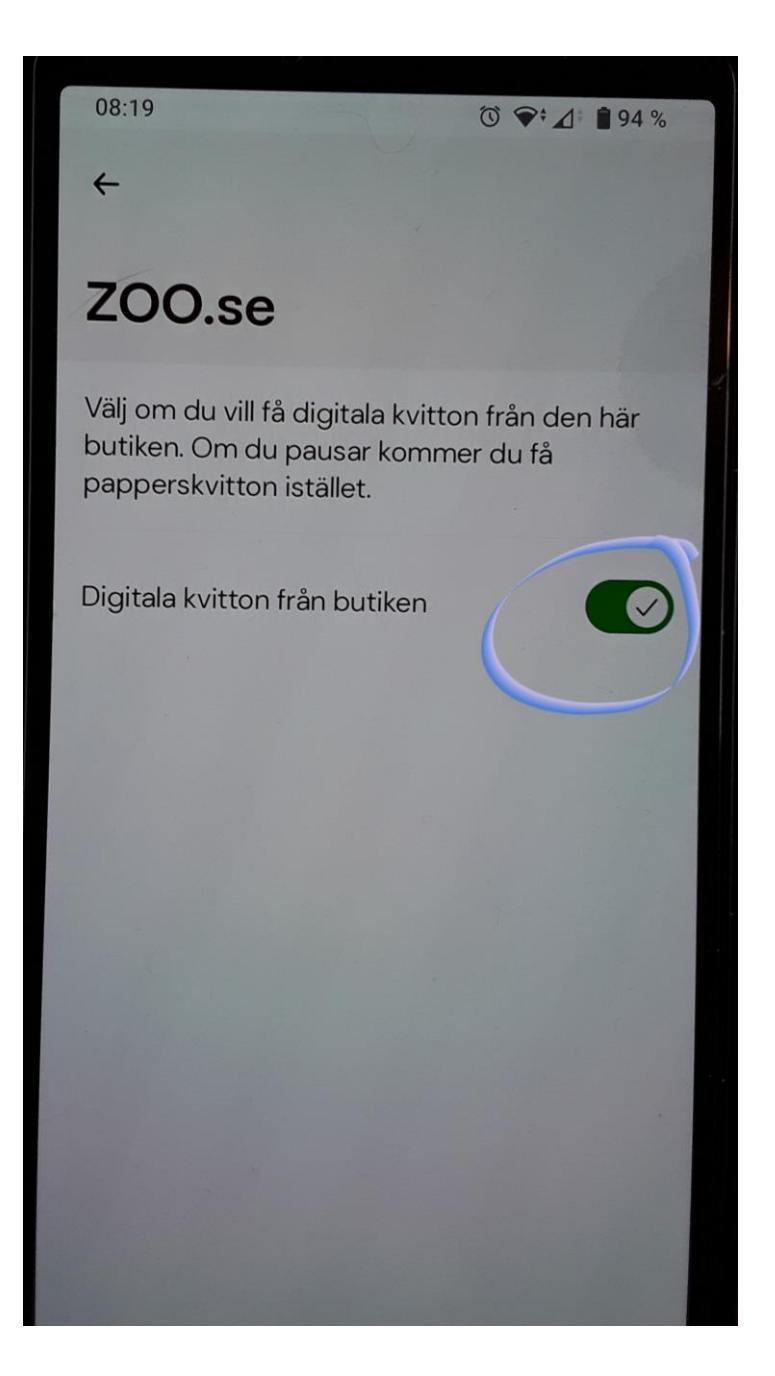